Как использовать образовательные ресурсы Фоксфорда для обеспечения непрерывности учебного процесса

Инструкция для учителей–предметников Видео инструкция

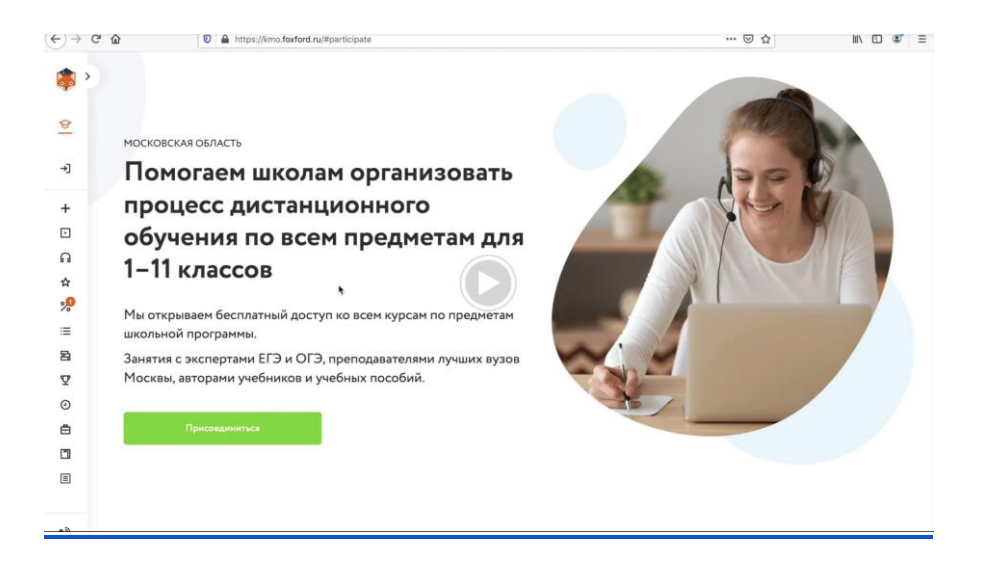

- 1. Рекомендуем использовать браузер Google Chrome
- 2. Зарегистрироваться по ссылке <u>foxford.ru/user/registration</u>, указав роль «Учитель», и зайти на сайт под своей учётной записью.
  - Форма выглядит так:

| Регистрация                                                         | Вход           |  |
|---------------------------------------------------------------------|----------------|--|
| 🔿 Школьник 🔿 Роди                                                   | тель 💿 Учитель |  |
| Фамилия Имя Отчест                                                  | во             |  |
| Электронная почта                                                   |                |  |
| Принимаю условия <u>соглашения</u> и политики<br>конфиденциальности |                |  |
| Зарегистрироваться                                                  |                |  |

- Если Вы уже зарегистрированы, повторно регистрироваться не нужно просто зайдите в свой аккаунт.
- После регистрации укажите населённый пункт и школу в настройках своего профиля.

Обязательно заполните профиль на сайте, для редактирования профиля нажмите на шестеренку в меню:

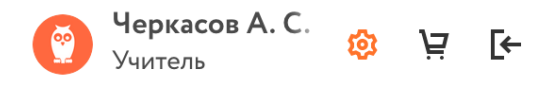

#### Укажите школу в которой вы работаете

#### Образовательное учреждение

| Страна            |        | Регион             |        | Населённый пункт |           |
|-------------------|--------|--------------------|--------|------------------|-----------|
| Россия            | $\sim$ | Московская область | $\sim$ | Балашиха         | ~         |
| Название и № ОУ   |        |                    |        |                  |           |
| МБОУ Гимназия №19 | ~      |                    |        |                  |           |
| Отменить          |        |                    |        |                  | Сохранить |

### 3. Выбрать свои предметы на странице

kmo.foxford.ru/access/teacher.

- После этого у Вас в личном кабинете автоматически появятся все курсы по выбранным предметам.
- Вам нужно зайти в личный кабинет на вкладку Мои курсы

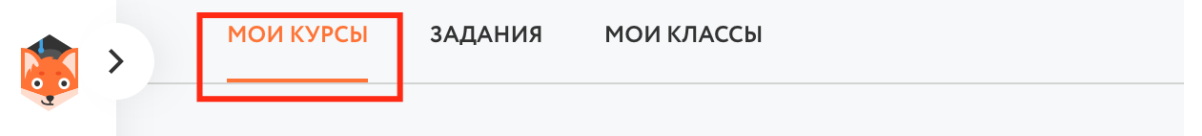

- 4. Определиться с темой, которую Ваши ученики должны сейчас пройти.
  - (В соответствии с Вашим календарно-тематическими планами.)
- 5. Подобрать нужное занятие (одно или несколько).
  - Вы можете посмотреть содержимое курсов в личном кабинете или воспользоваться этой таблицей соответствия между темами и занятиями (таблица будет готова к 22 марта).
  - В занятие входят запись лекции и задачи для тренировки.

• Пример:

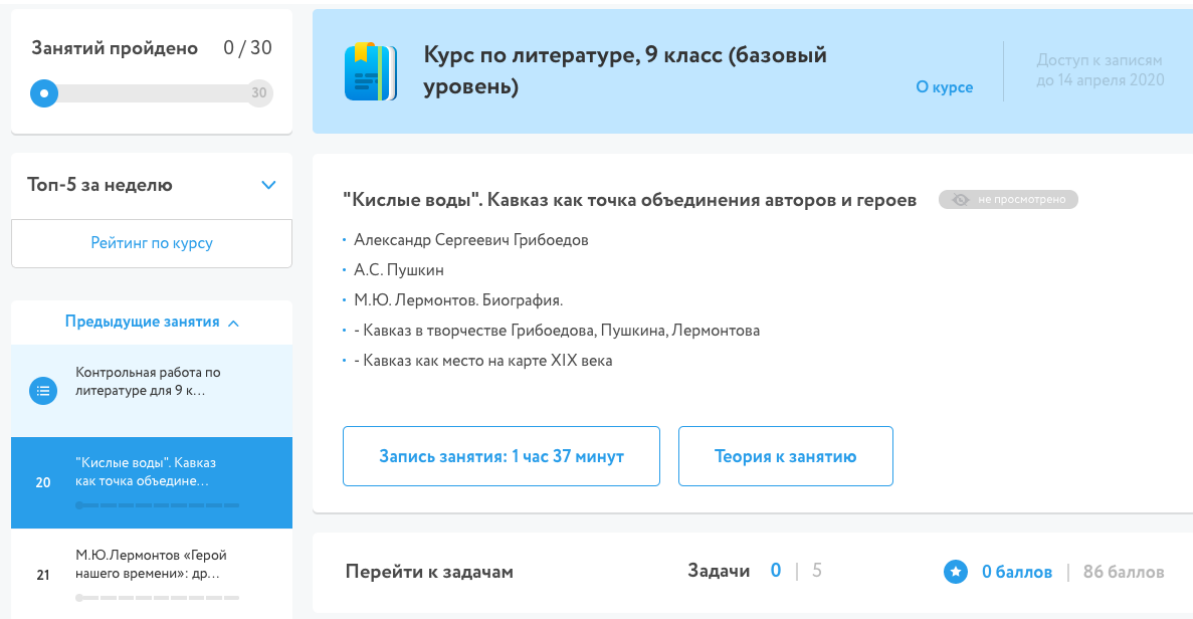

### 6. Задать школьникам просмотр записи лекции и решение задач.

- Для учеников, которые присутствовали на уроке вы можете задать занятие по вашей программе
- Для учеников на свободном посещении, будучи на странице занятия, скопировать из адресной строки ссылку Пример ссылки: <u>https://foxford.ru/courses/1641/lessons/36278</u>

| ← → C (       | foxford.ru/courses/1641/lessons/36278 |                                                              |
|---------------|---------------------------------------|--------------------------------------------------------------|
| <b>(</b>      | < Вернуться назад                     |                                                              |
| <b>இ</b><br>А | Занятий пройдено 0 / 30<br>• 30       | Курс по литературе, 9 класс (базовый уровень)                |
| ₽             | Топ-5 за неделю 🗸 🗸                   | "Кислые воды". Кавказ как точка объединения авторов и героев |

 и отправить её ученикам через электронный журнал или любым другим удобным способом.

### Редактирование домашнего задания

| Вид оценки                                                     | 🔵 5-балльная оценка                                                                             |
|----------------------------------------------------------------|-------------------------------------------------------------------------------------------------|
|                                                                | 🔵 100-балльная оценка                                                                           |
|                                                                | 🔿 словесная оценка                                                                              |
|                                                                | 🔵 10-балльная оценка                                                                            |
|                                                                | 💿 без оценки                                                                                    |
| <b>Требуется пров</b><br>Если задание не т<br>выполнения учени | <b>≩рка</b><br>ребует проверки, то оно будет автоматически проверено и закрыто после его<br>ком |
| Требуется файл<br>Если требуется фа                            | с результатом<br>айл с результатом, то для завершения задания ученик должен будет прикрепить    |

### Что задано

к нему один или несколько файлов.

| Описание домашнего задания (будет отображаться в поурочном планировании)                                                                             |  |
|----------------------------------------------------------------------------------------------------|--|
| Для школьников на свободном посещении - посмотрите видео:<br>https://foxford.ru/courses/916/lessons/22231<br>Решите все задачи после онлайн-занятия. |  |
| Время на выполнение, в минутах (будет отображаться в поурочном планировании)<br>120                                                                  |  |

 Если у школьника не открывается доступ, когда от открывает ссылку (например, его перебрасывает на страницу курса, где предлагается оплатить), вам необходимо попросить классного руководителя школьника выдать ему доступы, следуя инструкции.

### 8. Проконтролировать выполнение школьниками задания

- В этом отчёте (отчёт будет готов к 19 марта, здесь будет ссылка) нужно ввести свой муниципалитет, населённый пункт, школу, предмет, класс.
- 9. Выставить школьникам отметки в электронный журнал за проделанную работу.
  - В этом отчёте(отчёт будет готов к 19 марта, здесь будет ссылка) перейти по ссылке на активность школьника.
- 10. **Обратите внимание,** что в роли предметного учителя вы не регистрируете свой класс. Это делает один раз классный руководитель для каждого своего класса.
- 11. Обратите внимание, что зарегистрированных школьников может видеть классный руководитель. Он отвечает за то, что должен быть зарегистрирован весь класс

# Частые проблемы

### 1) Ученики не могут получить доступ к курсу Решение:

Вероятно классный руководитель еще не открыл доступ к материалам. Попросите классного руководителя создать класс на платформе Фоксфорд или сделайте это сами по инструкции:

https://drive.google.com/open?id=1kfHvP0OPYMR0ymE\_XTjMTIs Fz9N0\_4xnTdoBm520SbU

# Остались вопросы?

Обратитесь к к техническому специалисту в вашей школе. Директор должен был назначить такого человека. Постарайтесь с ним найти ответ на ваш вопрос. Если вопросы не решится, пишите на <u>mo@foxford.ru</u> с копией на почту техническому специалисту.